# لسالس ىلع DOCSIS 2.0 ATDMA و DOCSIS 2.0 MC5x20S و MC28U

# المحتويات

المقدمة 64-QAM بسرعة 6.4 ميجاهرتز أنواع قنوات DOCSIS الفوائد القيود <u>تسجيل CM في بيئة مختلطة</u> النقاط الرئيسية الديباسات والأبراج مستويات الطاقة للتدفق التكوينات ملفات تعريف التعديل مثال على Cable Modulation-Profile 121 - الوضع المختلط <u>5x20S في الوضع المختلط باستخدام مزاليج ذات tick-2 بعرض قناة 3.2 ميجاهرتز</u> 28 وحدة في الوضع المختلط باستخدام وحدتين صغيرتين من نوع Tick بعرض قناة 3.2 ميجاهرتز مثال على Cable Modulation-Profile 221 - وضع ATDMA 5x20S في وضع ATDMA باستخدام قطع صغيرة ذات tick-1 بعرض قناة 6. 4 ميجاهرتز 28 وحدة في وضع ATDMA باستخدام 1-Tick Minislots بعرض قناة 6.4 منجاهرتز التحقق من تكوينات ATDMA وحركة المرور التحقق من حركة مرور ATDMA التحقق من صحة محلل النطاق ملخص معلومات ذات صلة

# <u>المقدمة</u>

الوصول المتعدد لتقسيم الوقت المتقدم (ATDMA) هو امتداد مواصفات واجهة خدمة البيانات المنقولة عبر الكبلات (2.0 DOCSIS لسعة الخادم (الولايات المتحدة). وهو يوفر قناة أكبر في الولايات المتحدة بسرعة تصل إلى 6. 4 ميجاهرتز بسرعة 5. 12 ميجاهرتز في الثانية، كما يوفر أنظمة تعديل أعلى مثل تعديل السعة الرباعي 8 (QAM-3) و QAM-32 و QAM-64. كما يوفر ATDMA المزيد من القوة المادية للطبقة في شكل ست عشرة بايت من تصحيح الخطأ الأمامي (FEC)، وتداخل الاندفاع في الولايات المتحدة، ومعادل 424.

كما توفر الطبقة المادية المتقدمة (PHY) الموجودة على خطوط الاتصال الأحدث تحويل تناظري إلى رقمي ومعالجة الإشارة الرقمية وإلغاء الدخول الذي يمكن أن يساعد أجهزة مودم DOCSIS 1.0 القديمة. لمزيد من المعلومات حول إمكانيات PHY المتقدمة الجديدة، ارجع إلى <u>تقنيات طبقة PHY المتقدمة للحصول على بيانات عالية السرعة عبر</u> <u>الكبلات</u>.

# <u>64-QAM بسرعة 6.4 ميجاهرتز</u>

<u>الشكل 1</u> يعرض قناة بعرض 6. 4 ميجاهرتز تستخدم QAM-64 على محلل طيف. عرض القناة واضح، لكن مخطط التعديل غير موجود. يتأثر المظهر أيضا بإعدادات محلل ونموذج حركة مرور البيانات. أستخدم نمط عشوائي من مولد حركة مرور للحصول على مسار أنعم.

شكل 1 - QAM-64 بسرعة 6.4 ميجاهرتز

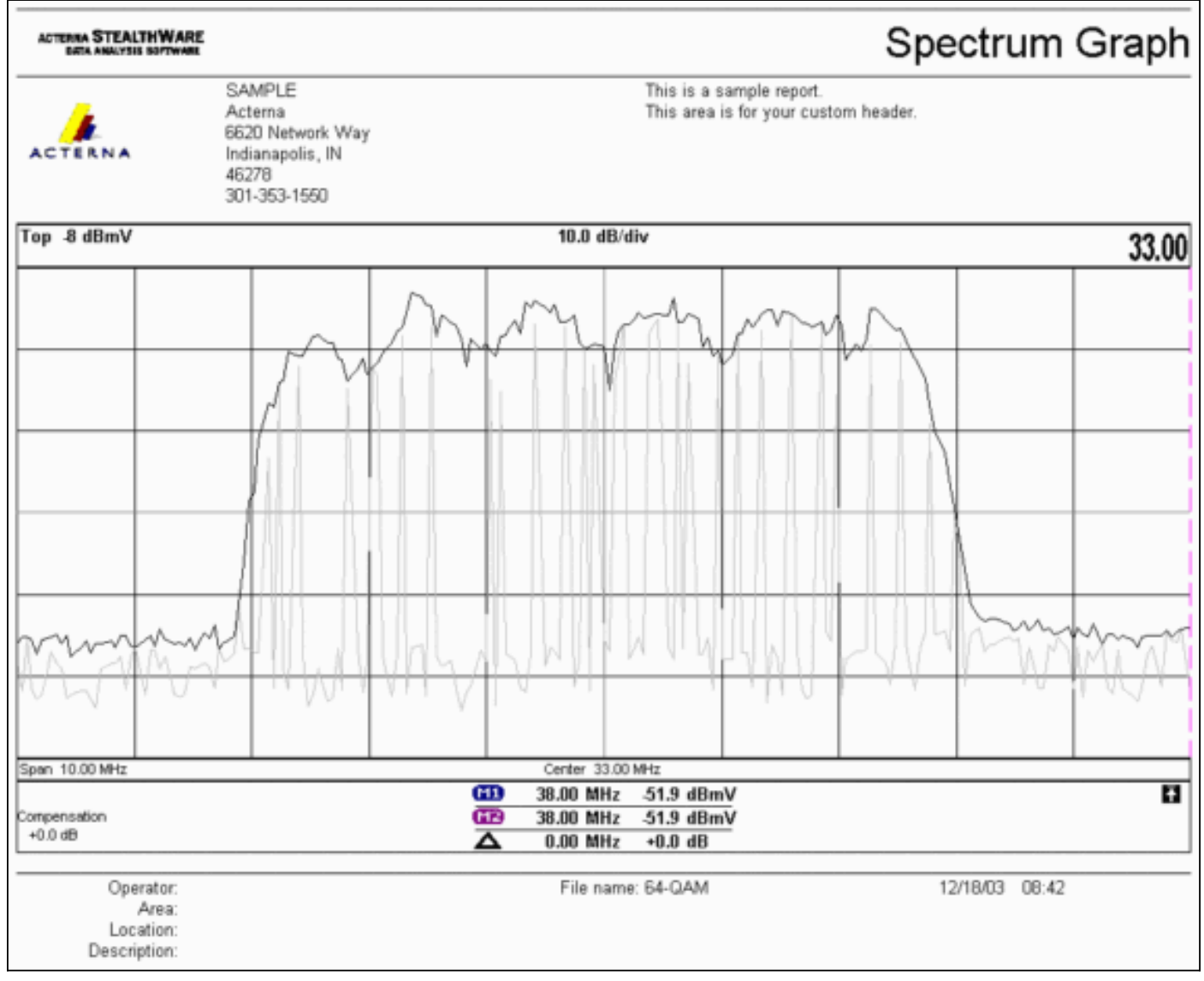

# أنواع قنوات DOCSIS

قام DOCSIS 2.0 بإدخال أنواع القنوات لتمييز الأوضاع المختلفة لعملية قناة الخادم. هذه الأنواع هي:

- النوع DOCSIS 1.0-1 و 1.1 فقط.
- النوع DOCSIS 1.x (CMs و ATDMA (الوضع المختلط).تستخدم أجهزة مودم كبل DOCSIS 1.x (CMs) رموز إستخدام الفاصل الزمني (5 (IUCs و 6 بينما تقوم أجهزة مودم DOCSIS 2.0 CMs بالبث في وحدات IUCs 9 و 10 و 11 المحددة حديثا، والتي قد تستخدم أوامر التعديل الأعلى غير المتاحة في x.1. تمت إضافة 11 IUC لتدفقات خدمة المنح غير المطلوبة (UGS). للحصول على توضيحات ملف تعريف التعديل، راجع <u>فهم ملفات</u> <u>تعريف التعديل المنبع</u>.
- النوع 3—2.0 DOCSIS فقط.يستخدم نوع القناة هذا نوع رسالة 29 MAC في واصف قناة الخادم (UCD) الذي تم إرساله على قناة تدفق البيانات من الخادم (DS) لضمان أن 2.0 سم فقط تحاول التسجيل. وهذا يمنع x CMs.1 من أي محاولة لاستخدام قناة الولايات المتحدة هذه. وأضيف أيضا إتحاد دولي آخر لتدفقات خدمات المنح غير الملتمسة. وهذا يعرف باسم 11 UC للأجسام ugs المتقدمة (a-UGS).نوع 3 قنوات DOCSIS لها وضعان فرعيان:النوع 33 ل ATDMAالنوع 35 ل Synchronous Code Division Multi Access (SCDMA).

لن يكون هذا الوضع الفرعي متوفرا على نظام توصيل المودم الكابلي (CMTS) من Cisco حتى أواخر عام 2004.

# <u>الفوائد</u>

يوفر 2.0 DOCSIS كفاءة طيفية أكبر واستخدام أفضل للقنوات الموجودة وسعة معالجة أعلى في إتجاه الولايات المتحدة (حتى 30.72 ميجابت في الثانية) وسرعة أعلى لكل مودم مع مزيد من الحزم في الثانية (PPS) وقنوات أوسع (التي توفر إمكانات تجميع إحصائية أفضل). القناة التي بعرض 6. 4 ميجاهيرتز هي أفضل إحصائيا من قناتين بعرض 3. 2 ميجاهيرتز، وتتطلب فقط منفذا واحدا في الولايات المتحدة بدلا من قناتين.

بالاقتران مع دعم 2.0 DOCSIS، يدعم أحدث جيل من سلاسل CMTS ميزات أخرى، مثل إلغاء الدخول المحسن مما يسمح بمستويات أعلى من التعديل وتداخل التردد البسيط. هذه النقطة الأخيرة غير مستحسنة، ولكن يمكن إظهارها على أنها ناجحة. يثبت إلغاء الدخول أنه قوي في مواجهة أسوأ حالات الإعاقة النباتية مثل تشويه المسار الشائع (CPD)، النطاق الترددي للمواطن (CB)، جهاز لاسلكي قصير الموجة، وجهاز راديو هام. يؤدي هذا إلى فتح أجزاء غير مستخدمة من نطاق المنبع وتوفير التأمين على خدمات شريان الحياة.

كما يعمل ATDMA على تحسين المرونة عند إستخدامه مع الواجهات الظاهرية وموازنة الأحمال. قد يكون مجال MAC 1x1 أكثر منطقية للعملاء التجاريين، في حين أن مجال MAC 1x7 قد يكون مناسبا بشكل أفضل للاستخدام المنزلي.

# <u>القيود</u>

هذه بعض القيود الحالية على ATDMA:

- لا تعمل مع موازنة الأحمال، لأن أوزان موازنة الأحمال في الولايات المتحدة غير معروفة عند إستخدام قنوات Type 2 US (الوضع المختلط). ترتبط الأوزان بالسرعة الكلية "للأنبوب". في بيئة مختلطة (DOCSIS 1.x و 2.0)، يمكن أن يكون ل 2.0 x CMs وزن 10.24 ميجابت في الثانية، ويمكن أن يكون ل 2.0 سم وزن 15 ميجابت في الثانية.
  - وهو متوفر على بطاقة MC5x20S في برنامج IOS® الإصدار 12.2(15)BC2a والإصدارات الأحدث.
  - وهو لا يعمل بشكل كامل مع الإدارة المتقدمة للطيف، نظرا لأنه لا يوجد سوى حدين قابلين للتكوين، ولكن قد يكون هناك ما يبرر ثلاثة عند إستخدام أوامر تعديل أعلى باستخدام ATDMA.
    - أقصى عرض للقناة في الوضع المختلط هو 3. 2 ميجاهيرتز، لذلك 2. 0 سم محددة ب 1. x سم.
- لا يوجد دعم SCDMA أو مؤهلات DOCSIS 2.0-CableLabs "كاملة" حتى يتم إصدار بطاقة MC5x20T قرب نهاية عام 2004.

## <u>تسجيل CM في بيئة مختلطة</u>

إن توفير مودم الكبل (CM) مع ملف التكوين الخاص به - في وضع 1.0 أو 1.1 - مستقل عن وضع PHY المستخدم (وصول متعدد لتقسيم الوقت إلى [TDMA] أو ATDMA أو SCDMA). يؤدي إعداد النوع والطول والقيمة (39 (TLV التي تساوي 0 إلى منع ظهور 2.0 سم في وضع 2.0. إذا تم حذف 39 TLV (الافتراضي) أو تم تعيينه ليساوي 1، يحاول 2.0 سم الاتصال في الوضع 2.0.

يتم إستخدام 40 TLV لتمكين أوضاع الاختبار في 2. 0 سم. ويتم تحديد ذلك في القسم C.1.1.20 من -SP-RFIv2.0 102-020617 كما يتم تحديده على أنه ينتمي إلى ملف تكوين DOCSIS في القسم D.3.1. يجب تضمين هذا الحقل في حساب التحقق من تكامل رسائل MIC) CMTS(. ارجع إلى <u>DOCSIS 2.0 RFI الملحق c.1.1.19</u> ، الصفحة 336.

<u>الشكل 2</u> يوضح الملف الذي يجب تحريره ليكون قادرا على تكوين 39 TLV. الملف موجود على: C:\Program Files\Cisco systems\Cisco Broadband Configurator\docsiConfig\resources. انقر بزر الماوس الأيمن فوق خصائص DOCSIS\_Config وافتحه باستخدام محرر نصي.

| Ele Edit View Favorites        | Tools Help                                      |                   |      |           | 1     |
|--------------------------------|-------------------------------------------------|-------------------|------|-----------|-------|
| \$+ Back + + + 🔂 🗐 🕄 Se        | arch 🔁 Folders 🎯 🎦 🙄 🗙 🗤 🗉                      | <b>]</b> •        |      |           |       |
| Address 🔁 D:\Program Files\(Ci | sco Systems\Cisco Broadband Configurator\docsis | configl/resources |      | -         | è Go  |
|                                | Name 4                                          | and a state       | Size | Туре      |       |
|                                | ≝ out.gř                                        |                   | 1 KB | GIF Image | 0     |
|                                | DOCSIS_Config.properties                        |                   | 8 KB | PROPERTI  | ES Fi |
| resources                      | guieditor.gl                                    |                   | 1 KB | GIF Image | e 🔞   |
|                                | License                                         |                   | 1 KB | File      |       |

الشكل 2 - تطبيق التكوين المراد تحريره

ابحث عن RemoveUnknownTypeTLV=no وتأكد من أنه يقرأ no. يحتوي الملف أيضا على الأسطر التالية:

.This field is editable #

# (This specifies whether the non-DOCSIS, non-PacketCable TLVs (type in range 128 to 250). # DOCSIS 2.0 specific TLVs 39 & 40 should be removed when save generated config file. وهذا يسمح للمستخدم بتعيين DOCSIS TLV 39 في تطبيق التكوين. <u>الشكل 3</u> يوضح وضع النص لملف DOCSIS and offic the save generated config file. مقاس 1.1 سم أثناء إستخدام تطبيق التكوين.

شكل 3 - وضع النص لأداة التكوين

| STATES A                                                                                                    |                                                                                                    |
|----------------------------------------------------------------------------------------------------|----------------------------------------------------------------------------------------------------|
| 10.00                                                                                                    | 📄 View Config File in Text Format                                                                                                    |
|                                                                                                    | 03 (Net Access Control) = Yes                                                                                                    |
| COLUMN 1                                                                                                    | 18 (Maximum Number of CPE) = 11                                                                                                    |
|                                                                                                    | 24 (Upstream Service Flow Block)<br>S01 (Flow Reference) = 4<br>S06 (QoS Parameter Set Type) = 7<br>S08 (Max Substained Traffic Rate) = 20000000<br>S09 (Max Traffic Burst) = 11000<br>S14 (Max Concatenated Burst) = 11000<br>S15 (Service Flow Scheduling Type) = 2 |
| Second States of States of | 25 (Downstream Service Flow Block)<br>S01 (Flow Reference) = 2<br>S06 (QoS Parameter Set Type) = 7<br>S08 (Max Substained Traffic Rate) = 20000000                                                                                                    |
| 11111                                                                                                    | 29 (Privacy Enable) = No                                                                                                    |
| 1111111                                                                                                    | 39 = 0                                                                                                    |

إدراج 39 = 0 لإجبار 2.0 سم على التسجيل في وضع x.1، أو إدراج 39 = 1 لوضع 2.0. بعد الحفظ وإعادة الفتح، يظهر تغييرك بهذا الشكل:

39 (Enable 2.0 Mode) = No

على العكس، يظهر السطر عند ضبطه على 1.

## النقاط الرئيسية

تأكد من أن عرض القناة يلائم المكان المقصود. على سبيل المثال، تردد مركز 8 ميجاهيرتز غير قانوني لأن قناة 6. 4 ميجاهيرتز تمتد خارج حافة النطاق 5 ميجاهيرتز. عند إستخدام مجموعات الطيف، تأكد من أن مدى الموجات كبير بما يكفي للقناة المقصودة. كما يجب أن تكون على علم بأن أحجام التأشير تتغير تلقائيا مع تغير عرض القناة. تستخدم القناة التي عرضها 6. 4 ميجاهيرتز مساحة صغيرة قدرها 1 تيكا افتراضيا، 3. 2 ميجاهيرتز، 2 تيكاكس، 1. 6 ميجاهيرتز، 4 تيكاكس، 0. 8 ميجاهيرتز، 8 تيكات، وهكذا دواليك.

قد تستخدم العلامات شرائح مختلفة في الولايات المتحدة وتتطلب مراجع تعديل مختلفة لكل منها. تستخدم بطاقة الخط MC5x2OS بطاقة TI4522 للإزاحة المادية في الولايات المتحدة، كما تستخدم وحدة التحكم MC28U بطاقة Broadcom 3138 للإزاحة في الولايات المتحدة. تستفيد كلتا السلسلتين من واجهة DOCSIS MAC-PHY (DMPI) المحددة في DOCSIS 2.0. توفر DMPI المرونة لموردي CMTS مثل Cisco لاستخدام مجموعة متنوعة من موردي شرائح DOCSIS ولتوفير منتج أقل تكلفة لمستخدمي CMTS.

## <u>الديباسات والأبراج</u>

وهناك نقطة رئيسية أخرى هي أن ديباجة ATDMA هي دائما عبارة عن عملية تضمين تربيعي للتحول الطوري (0 (QPSK أو 1، حيث يشير صفر إلى مقدمة ذات طاقة منخفضة ويشير 1 إلى مقدمة ذات طاقة عالية. تستخدم x.1 سم الأصلية ديباجة تماثل البيانات، سواء كانت QPSK أو AD-M6. ولأن الديباجة كانت نمطا متسقا بين حفرتي إنزال للرموز، فقد كانت في الأساس عملية تحويل برشتين (BPSK). <u>الشكل 4</u> يوضح تشكيلات ديباجة ATDMA الجديدة.

الشكل 4 - تشكيلات ديباجة ATDMA

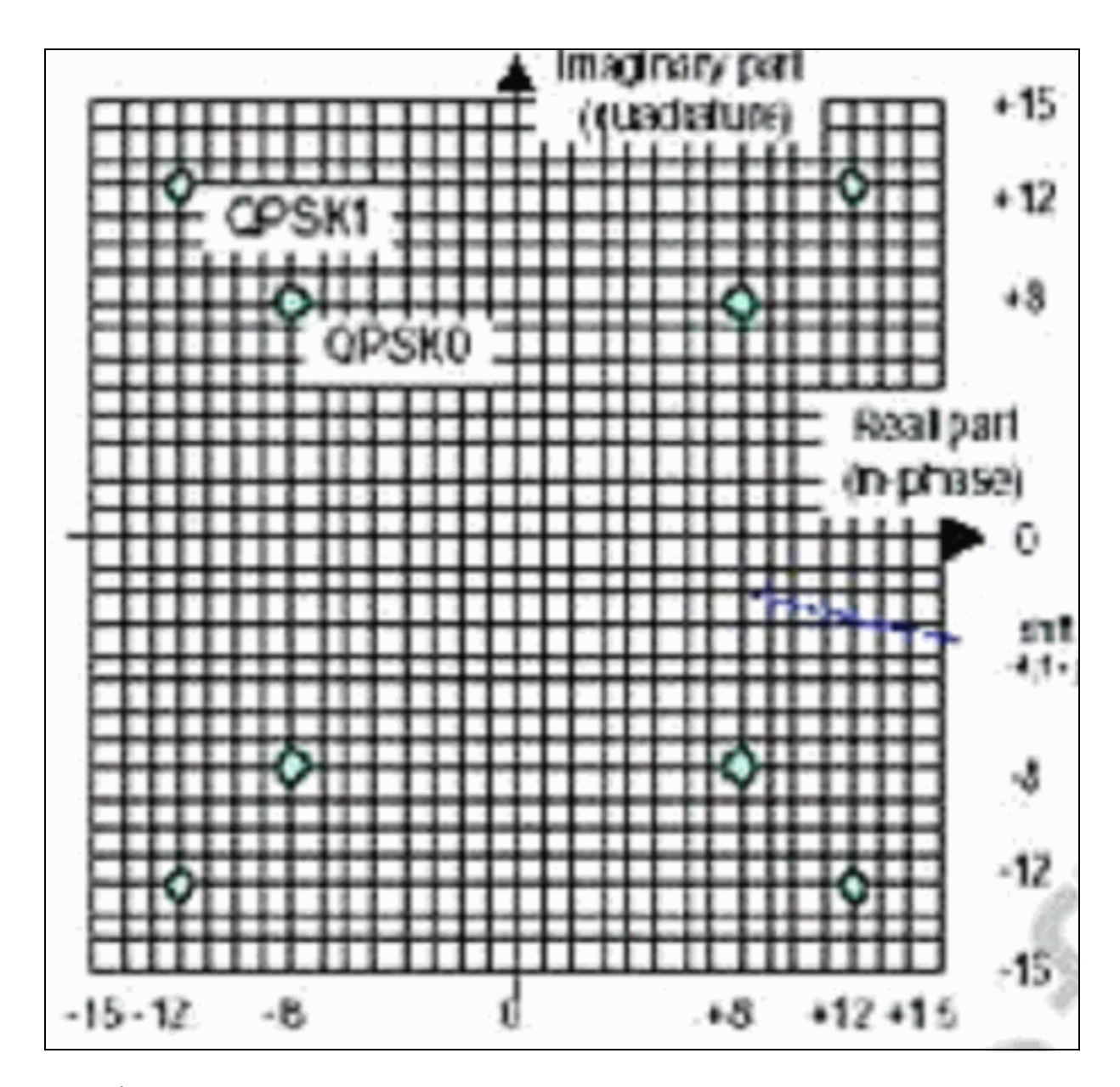

<u>الشكل 5</u> يعرض 16-QAM و 64-QAM على التوالي، بينما يعرض <u>الشكل 6</u> بعض التكوينات الأقل إستخداما، مثل 8-QAM و 32-QAM.

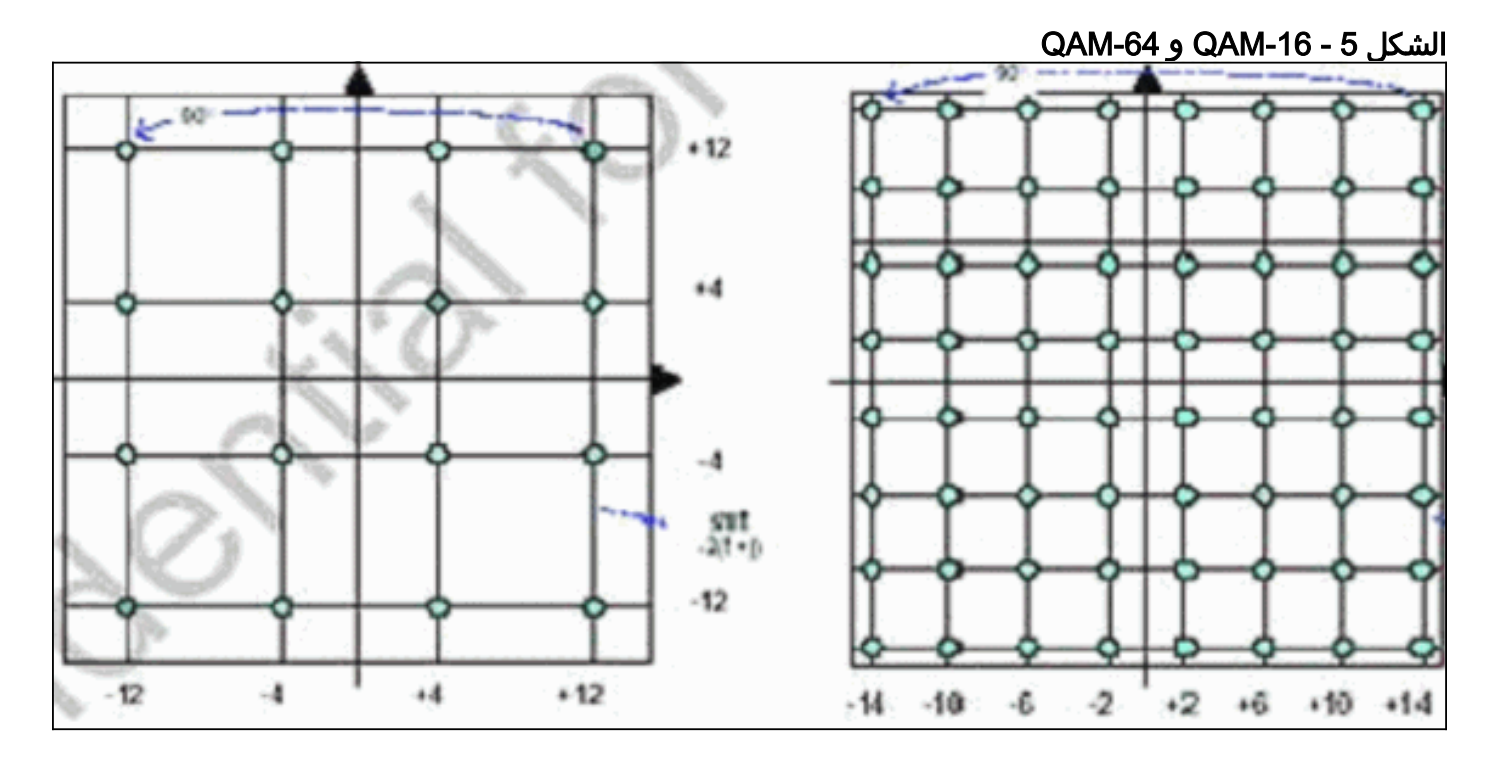

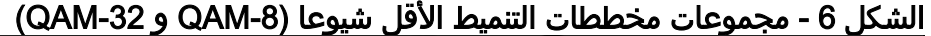

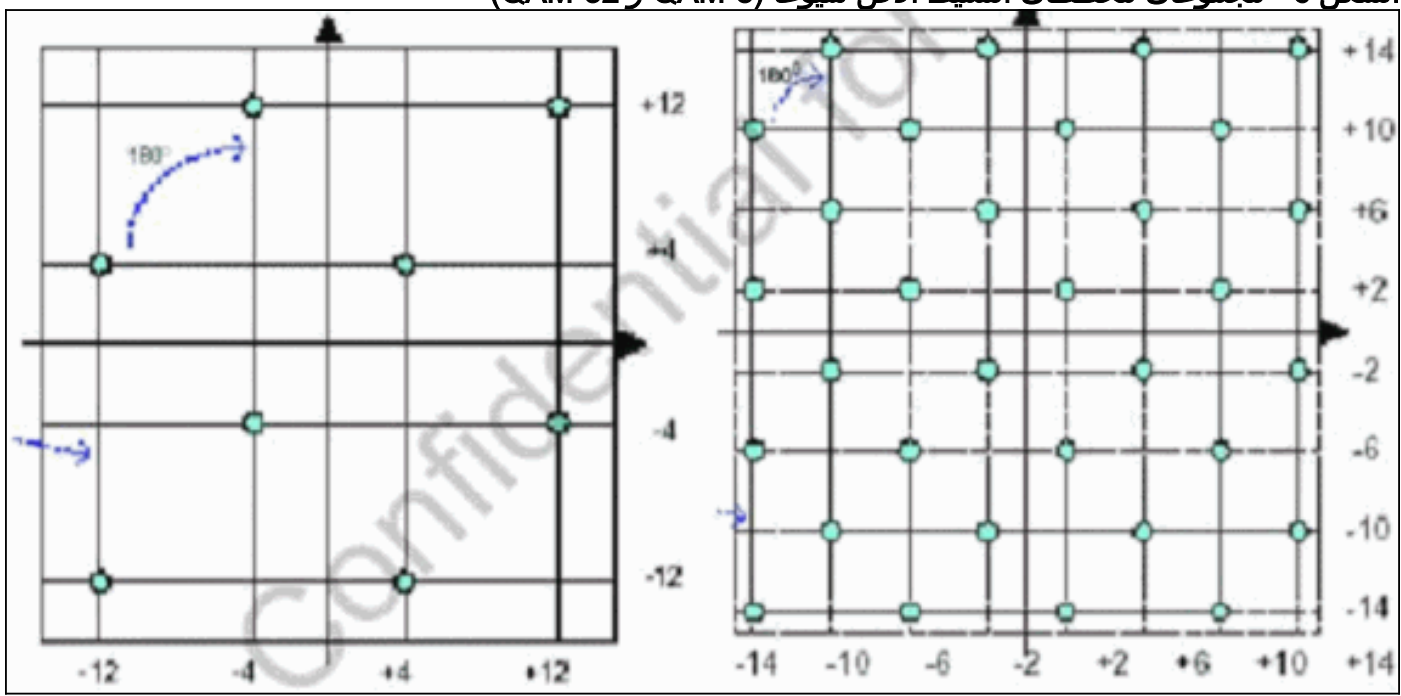

## مستويات الطاقة للتدفق

يوفر DOCSIS نطاقات مستوى الطاقة استنادا إلى عرض القناة في الولايات المتحدة. <u>الجدول 1</u> يسرد نطاقات الطاقة الخاصة بعروض القناة المقترنة.

| طاق الطاقة | مقابل ند | ن القناة | 1 - عره | الجدول |
|------------|----------|----------|---------|--------|
|------------|----------|----------|---------|--------|

| V                    |                       |
|----------------------|-----------------------|
| النطاق @ CMTS (dBmV) | عرض القناة (ميجاهرتز) |
| من -16 إلى 14        | 0.2                   |
| من -13 إلى 17        | 0.4                   |
| من -10 إلى 20        | 0.8                   |
| من -7 إلى 23         | 1.6                   |
| من -4 إلى 26         | 3.2                   |
| من -1 إلى 29         | 6.4                   |

**ملاحظة:** يؤدي مضاعفة عرض القناة إلى خفض نسبة النقل إلى التشويش (CNR) بمقدار 3 ديسيبل. إذا إحتفظت Cisco بنفس كثافة الطاقة الطيفية (PSD)، فسيكون ل CMs نفس CNR، ولكن يمكنك تشغيل فرصة زيادة CMs تدريجيا. لمزيد من المعلومات حول تحسين الخادم، ارجع إلى <u>كيفية زيادة توفر مسار الإرجاع والإنتاجي</u>ة.

كما أن التعديل المستخدم يفرض الحد الأقصى لخرج الطاقة CM. تذكر DOCSIS 58 ديسيبل BmV ل QPSK و 55 ديسيبل BmV ل AM-16 و 54 ديسيبل BmV ل AM-64 و 53 ديسيبل BmV ل SCDMA. ومع ذلك، فإن معظم أنظمة إدارة الوجهات المفتوحة (CM) سوف تفعل المزيد.

# <u>التكوينات</u>

تكون جميع مخرجات الأوامر والأوامر كما هو موضح على uBR10k التي تشغل برنامج Cisco IOS الإصدار BC2a(15)12.2. أثناء وجوده في تكوين واجهة الكبل، يمكن تعيين وضع **DOCSIS** لمنفذ الولايات المتحدة كما هو موضح في هذا المثال: atdma DOCSIS 2.0 ATDMA-only channel tdma DOCSIS 1.x-only channel tdma-atdma DOCSIS 1.x and DOCSIS 2.0 mixed channel إذا تم تحديد وضع ATDMA، فيجب ألا يصل حتى R CMS.1 إلى هذه الولايات المتحدة، ويتم عرض هذه المعلومات:

#### ubr10k(config-if)# cable upstream 0 docsis-mode atdma

(Docsis mode set to ATDMA-only (1.x CMs will go offline% Modulation profile set to 221% عروض القناة هذه متوفرة:

#### ? ubr10k(config-if)# cable upstream 0 channel-width

| Channel width 1600 kHz, symbol rate 1280 | ksym/s | 1600000 |
|------------------------------------------|--------|---------|
| Channel width 200 kHz, symbol rate 160   | ksym/s | 200000  |
| Channel width 3200 kHz, symbol rate 2560 | ksym/s | 3200000 |
| Channel width 400 kHz, symbol rate 320   | ksym/s | 400000  |
| Channel width 6400 kHz, symbol rate 5120 | ksym/s | 6400000 |
| Channel width 800 kHz, symbol rate 640   | ksym/s | 800000  |

```
إذا كان عرض قناة 6. 4 ميجاهيرتز محددا، فإن القطعة الصغيرة تتغير تلقائيا إلى 1 تيكا، وتظهر هذه المعلومات:
```

#### ubr10k(config-if)# cable upstream 0 channel-width 6400000

With this channel width, the minislot size is now changed to 1 tick\* دققت القارن عملية إعداد مع العرض جهاز تحكم أمر:

#### ubr10k# show controller cable6/0/0 upstream 0

```
Cable6/0/0 Upstream 0 is up
Frequency 16 MHz, Channel Width 6.400 MHz, 64-QAM Symbol Rate 5.120 Msps
                                   This upstream is mapped to phy port 0
                                            Spectrum Group is overridden
                                       .SNR - Unknown - no modems online
                   Nominal Input Power Level 0 dBmV, Tx Timing Offset 0
                                   (Ranging Backoff auto (Start 0, End 3
                                 (Ranging Insertion Interval auto (60 ms
                                    Tx Backoff Start 3, Tx Backoff End 5
                                            Modulation Profile Group 221
                                                Concatenation is enabled
                                                Fragmentation is enabled
                               part_id=0x0952, rev_id=0x00, rev2_id=0x00
                                    nb_agc_thr=0x0000, nb_agc_nom=0x0000
                                                Range Load Reg Size=0x58
                                              Request Load Reg Size=0x0E
                                 Minislot Size in number of Ticks is = 1
                                           Minislot Size in Symbols = 32
                                                Bandwidth Requests = 0x0
                                                Piggyback Requests = 0x0
                                                Invalid BW Requests= 0x0
                                                Minislots Requested= 0x0
                                                Minislots Granted = 0x0
                                             Minislot Size in Bytes = 24
                                      Map Advance (Dynamic) : 2180 usecs
                                                      UCD Count = 313435
                                                      ATDMA mode enabled
```

#### ubr10k# show running interface cable6/0/0

interface Cable6/0/0 no ip address cable bundle 1 cable downstream annex B cable downstream modulation 64gam cable downstream interleave-depth 32 cable downstream frequency 453000000 cable downstream channel-id 0 no cable downstream rf-shutdown cable upstream max-ports 5 cable upstream 0 connector 0 cable upstream 0 frequency 16000000 cable upstream 0 docsis-mode atdma cable upstream 0 power-level 0 cable upstream 0 channel-width 6400000 cable upstream 0 minislot-size 1 cable upstream 0 modulation-profile 221 cable upstream 0 s160-atp-workaround no cable upstream 0 shutdown Output suppressed. cable upstream 4 connector 16 cable upstream 4 frequency 15008000 cable ---!

upstream 4 power-level 0 cable upstream 4 channel-width 1600000 cable upstream 4 minislot-size 4 cable upstream 4 modulation-profile 21 cable upstream 4 s160-atp-workaround no cable upstream 4 shutdown

## <u>ملفات تعريف التعديل</u>

تتيح مقدمة **وضع DOCSIS** تكوين قناة الولايات المتحدة إلى الوضع المرغوب. لكل وضع نطاق ملف تعريف "صالح" خاص به:

- TDMA— **تعديل الكبل XX** (حيث يساوي xx من 01 إلى 99) يتطلب وضع TDMA أرقام ملف تعريف التعديل الأقل من 100.
  - ATDMA-TDMA **تعديل الكبل-profile 1***xx* **(حيث** *xx* **يساوي 01 إلى 99، وبالتالي من 101 إلى 199)**

• ATDMA **- تعديل الكبل-profile 2xx** يساوي 01 إلى 99، وبالتالي من 201 إلى 299)

يتم تقديم دفعات ATDMA الجديدة، المعروفة باسم رموز إستخدام الفاصل الزمني (IUCs)، لأوضاع DOCSIS المختلطة والخاصة ب ATDMA فقط.

- IUC 9 منحة PHY القصيرة المتقدمة (a-short)
  - IUC 10 منحة PHY طويلة (طويلة) متقدمة
- IUC 11 PHY UGS المتقدم (وضع ATDMA A-UGS فقط)

**تحذير:** قد لا تكون أوامر show run وshow cable modulation دقيقة عند عرض ملفات تعريف التعديل. تأكد من إستخدام show cable modulation *cable/y* upStream z في برنامج Cisco IOS الإصدار 12.2(15)BC2a لعرض ملف التعريف الفعلي المستخدم.

**ملاحظة:** تحتوي كل بطاقة خطوط على نظام ترقيم "صالح": من 1 إلى 10 للبطاقات القديمة، و x2x لبطاقة MC5x20، و x4x لبطاقة الخط MC28U. يسرد <u>الجدول</u> 2 السيناريوهات المختلفة:

| وضع DOCSIS | خطوط    | أرقام ملفات التعريف |
|------------|---------|---------------------|
| TDMA       | MC28C و | 10_1                |
|            | MC16x   | 10-1                |

| TDMA       | الطراز<br>MC5x20S | 30–21   |
|------------|-------------------|---------|
| TDMA-ATDMA | الطراز<br>MC5x20S | 130–121 |
| اتدما      | الطراز<br>MC5x20S | 230–221 |
| TDMA       | MC28U             | 50–41   |
| TDMA-ATDMA | MC28U             | 150–141 |
| اتدما      | MC28U             | 250–241 |
| SCDMA      | MX5x20T           | 370–361 |

## مثال على Cable Modulation-Profile 121 - الوضع المختلط

<u>الجدول 3</u> هو مثال لملف تعريف تعديل لبطاقة الخط MC5x20S ل ATDMA-TDMA، الوضع المختلط. يشير النص **الغامق** إلى توصيفات منشأة من Cisco.

| الوص<br>ف                                    | مدخل  | IUC |
|----------------------------------------------|-------|-----|
| دفع<br>لمن<br>حة<br>الطو<br>PH<br>ل<br>المتق | طویل  | 10  |
| دفع<br>حة<br>القص<br>PH<br>ل<br>المتق        | قصيرة | 9   |
| دفع<br>المن<br>غير<br>PH<br>۲                | أ-أوغ | 11  |

الجدول 3 - إعدادات ملف تعريف التعديل للوضع المختلط

| المتق             |            |   |
|-------------------|------------|---|
| دم                |            |   |
| اندفا             |            |   |
| 3                 |            |   |
| التوات            | أەل        | 1 |
| ر                 | اوني       | · |
| الاول             |            |   |
| ي                 |            |   |
| دفع               |            |   |
| ä.                |            |   |
| منحه              | طویل       | б |
| طويد              |            |   |
| م<br>ا شيا        |            |   |
| إنشا              |            |   |
| ع<br>ماف          |            |   |
| تعريا             |            |   |
| ف                 |            |   |
| مزج               |            |   |
| QΡ                |            |   |
| SK/               | اک داد     |   |
| AT                | میکس-هاي   |   |
| DM                |            |   |
| A                 |            |   |
| QA                |            |   |
| 1VI-<br>64        |            |   |
| 04<br>افتا        |            |   |
| اضرا              |            |   |
| <u>سي</u><br>انشا |            |   |
| c<br>c            |            |   |
| ملف               |            |   |
| تعريا             |            |   |
| ف                 |            |   |
| مزج               |            |   |
| QP                |            |   |
| SK/               | مزيح منخفض |   |
|                   |            |   |
|                   |            |   |
|                   |            |   |
| M_                |            |   |
| 16                |            |   |
| افترا             |            |   |
| ضي ا              |            |   |
| انشا              |            |   |
| <u>،</u><br>ع     |            |   |
| ملف               |            |   |
| تعريا             | میکس أواسط |   |
| ف                 |            |   |
| مزج               |            |   |
| QP                |            |   |

| SK/               |          |   |
|-------------------|----------|---|
| AT                |          |   |
| БΜ                |          |   |
|                   |          |   |
| A                 |          |   |
| QA                |          |   |
| M-                |          |   |
| 32                |          |   |
| ام. ا             |          |   |
| اقترا             |          |   |
| ضي                |          |   |
| انشا              |          |   |
|                   |          |   |
|                   |          |   |
| ملف               |          |   |
| تعريا             |          |   |
| ف                 |          |   |
| المز              |          |   |
|                   |          |   |
| e<br>C            |          |   |
| QA                |          |   |
| M-                |          |   |
| 16/               | میکس کام |   |
| AT                |          |   |
|                   |          |   |
|                   |          |   |
| A                 |          |   |
| QA                |          |   |
| M-                |          |   |
| 64                |          |   |
| ال\ه:             |          |   |
| الاخذ             |          |   |
| راص               |          |   |
| ي                 |          |   |
| انشا              |          |   |
| ç                 |          |   |
| ماف               |          |   |
|                   |          |   |
| نغريا.            |          |   |
| ف                 | قص16     |   |
| QA                |          |   |
| M-                |          |   |
| 16                |          |   |
| اهت. ا            |          |   |
| اقىر،             |          |   |
| صي ا              |          |   |
| إنشا              |          |   |
| 2                 |          |   |
| مان               |          |   |
| مىت ا             |          |   |
| تعري              | _        |   |
| ف                 | qpsk     |   |
| QP                |          |   |
| SK                |          |   |
| اه. ا             |          |   |
| ا <del>ق</del> ار |          |   |
| صي                |          |   |
| الطل              |          |   |
| ∟/تد              |          |   |
| ە ج               | etchnar  | 2 |
| الالن ا           |          |   |
| ועייח             |          |   |
| ت                 |          |   |

| اندفا<br>ع<br>الطل                                                                                   | طلب                | 3 |
|----------------------------------------------------------------------------------------------------|--------------------|---|
| انشا<br>ملف<br>تعري<br>مري<br>QP<br>SK/<br>AT<br>DM<br>A<br>QA<br>AT<br>DM<br>A<br>QA<br>64<br>وي    | mix-high-طراز متین |   |
| انشا<br>ء<br>ملف<br>تعري<br>تعدي<br>مزي<br>QP<br>SK/<br>AT<br>DM<br>A<br>QA<br>QA<br>QA<br>32<br>قوي | Strong-Mix-Mid     |   |
| انشا<br>ء<br>ملف<br>تعري<br>تعدي<br>مزي<br>ج<br>QA<br>M-<br>16/                                      | Strong-Mix-QAM     |   |

| AT    |       |       |
|-------|-------|-------|
| DM    |       |       |
| A     |       |       |
| QA    |       |       |
| M-    |       |       |
| 64    |       |       |
| قوي   |       |       |
| دفع   |       |       |
| ä     |       |       |
| الهبة | مختصر | 5     |
| القص  |       |       |
| ىرة   |       |       |
| اندفا |       |       |
| 3     |       |       |
| محد   |       |       |
| د     | محطة  | 4     |
| المس  |       | т<br> |
| ار ا  |       |       |
| للمح  |       |       |
| طة    |       |       |

توضح هذه الأمثلة الأمر الصحيح لعرض التوصيفات المعينة لنقاط معينة في الولايات المتحدة:

<u>5x20S في الوضع المختلط باستخدام مزاليج ذات tick-2 بعرض قناة 3.2 ميجاهرتز</u>

### ubr10k# show cable modulation-profile cable6/0/0 upstream 0

| Mod   | IUC   | T     | ype | Pre | Diff 1 | FEC : | FEC  | Scrm | Max | Grd   | Last   | Scrm | Pre P | re | RS  |
|-------|-------|-------|-----|-----|--------|-------|------|------|-----|-------|--------|------|-------|----|-----|
| 1     | en en | lco . | Г   | k   | seed   | В     | time | CW   |     | offst | с Туре | 9    |       |    |     |
| reque | st qp | sk    | 32  | no  | 0x0    | 0x10  | 0x15 | 2 0  | 22  | no    | yes    | 0    | qpsk0 | na | 121 |
| initi | al qp | sk    | 64  | no  | 0x5    | 0x22  | 0x15 | 2 0  | 48  | no    | yes    | 0    | qpsk0 | na | 121 |
| stati | on qp | sk    | 64  | no  | 0x5    | 0x22  | 0x15 | 2 0  | 48  | no    | yes    | 0    | qpsk0 | na | 121 |
| short | qp    | sk    | 64  | no  | 0x3    | 0x4E  | 0x15 | 2 12 | 22  | yes   | yes    | 0    | qpsk0 | na | 121 |
| long  | qp    | sk    | 64  | no  | 0x9    | 0xE8  | 0x15 | 2 0  | 22  | yes   | yes    | 0    | qpsk0 | na | 121 |
| a-sho | rt qp | sk    | 64  | no  | 0x3    | 0x4E  | 0x15 | 2 12 | 22  | yes   | yes    | 0    | qpsk0 | no | 121 |
| a-lon | a db  | sk    | 64  | no  | 0x9    | 0xE8  | 0x15 | 2 0  | 22  | yes   | yes    | 0    | qpsk0 | no | 121 |
| a-ugs | db    | sk    | 64  | no  | 0x9    | 0xE8  | 0x15 | 2 0  | 22  | yes   | yes    | 0    | qpsk0 | no | 121 |
|       |       |       |     |     |        |       |      |      |     |       |        |      |       |    |     |

<u>28 وحدة في الوضع المختلط باستخدام وحدتين صغيرتين من نوع Tick بعرض قناة 3.2 ميجاهرتز</u>

## ubr7246-2# show cable modulation-profile cable6/0 upstream 0

| Mod IU  | с т    | ype        | Pre       | Diff          | FEC    | FEC         | Scrm | Max        | Grd   | Last   | Scrm   | Pre 1 | Pre  | RS          |
|---------|--------|------------|-----------|---------------|--------|-------------|------|------------|-------|--------|--------|-------|------|-------------|
| len     | enco 1 | Г          | k         | seed          | В      | time        | CW   |            | offst | : Туре | 9      |       |      |             |
| request | qpsk   | 64         | no        | 0x0           | 0x10   | 0x15        | 2 0  | 8          | no    | yes    | 396    | qpsk  | no   | 141         |
| initial | qpsk   | 128        | no        | 0x5           | 0x22   | 0x15        | 2 0  | 48         | no    | yes    | б      | qpsk  | no   | 141         |
| station | qpsk   | 128        | no        | 0x5           | 0x22   | 0x15        | 2 0  | 48         | no    | yes    | б      | qpsk  | no   | 141         |
| short   | qpsk   | 100        | no        | 0x3           | 0x4E   | 0x15        | 2 35 | 25         | yes   | yes    | 396    | qpsk  | no   | 141         |
| long    | qpsk   | 80         | no        | 0x9           | 0xE8   | 0x15        | 2 0  | 135        | yes   | yes    | 396    | qpsk  | no   | 141         |
| a-short | 64qam  | 100        | no        | 0x9           | 0x4E   | 0x15        | 2 14 | 14         | yes   | yes    | 396    | qpsk1 | l no | 141         |
| a-long  | 64qam  | 160        | no        | 0xB           | 0xE8   | 0x15        | 2 96 | 56         | yes   | yes    | 396    | qpsk1 | l no | 141         |
| a-ugs   | 64qam  | 160        | no        | 0xB           | 0xE8   | 0x15        | 2 96 | 56         | yes   | yes    | 396    | qpsk1 | l no | 141         |
|         |        | <u>A</u> ] | <b>DN</b> | <u>نيع IA</u> | ) - وه | <u>Cabl</u> | e Mo | <u>dul</u> | ation | -Pro   | file 2 | 221   | , عل | <u>مثال</u> |

<u>الجدول 4</u> هو مثال لملف تعريف تعديل لوضع MC5x20 linecard لوضع ATDMA. يشير النص **الغامق** إلى توصيفات منشأة من Cisco.

| لف تعريف التعديا . لمضع | الحدول 4 - اعدادات ما |
|-------------------------|-----------------------|
|                         |                       |

| المصف                            |                     |
|----------------------------------|---------------------|
| الوطف                            | مدحل                |
| دفعة المنحة الطويلة              | المعاد              |
| ل PHY المتقدم                    | طوين                |
| دفع المنجة القصيرة               |                     |
| ا PHY المتقدم                    | فصيرة               |
| ن ۲۱۱۱۱ممعدم                     |                     |
| دفع المنحة عير                   |                     |
| المرغوب فيها ل PHY               | ا-اوغ               |
| المتقدم                          |                     |
| اندفاع التواتر الأولي            | أولي                |
| انشاء ملف تعريف                  |                     |
|                                  |                     |
| OPSK/OAM-64                      | ميکس-هاي            |
|                                  |                     |
| الاقتراضي                        |                     |
| إنشاء ملف تعريف                  |                     |
| مزج ATDMA                        |                     |
| QPSK/QAM-16                      | מניא מולפוש         |
| افتراضي                          |                     |
| انشاء ماف تعريف                  |                     |
|                                  |                     |
|                                  | ميكس أواسط          |
|                                  |                     |
| الاقتراضي                        |                     |
| إنشاء ملف تعريف                  |                     |
| مزج -ATDMA QAM                   | I                   |
| 16/QAM-64                        | میکس کام            |
| الافتراضى                        |                     |
| انثرام مافر تعرفر                |                     |
|                                  | 16                  |
|                                  | فض-١٥               |
| اقتراضي                          |                     |
| إنشاء ملف تعريف                  |                     |
| ATDMA QAM-32                     | qam-32              |
| افتراضى                          |                     |
| انشاه ماف تعريف                  |                     |
|                                  |                     |
|                                  | שכול 44-איאש        |
| الانراضي                         |                     |
| إنشاء ملف تعريف                  |                     |
| ATDMA QAM-8                      | كاك-8               |
| افتراضي                          |                     |
| انشاء ملف تعريف                  |                     |
| ATDMA OPSK                       | ansk                |
| افتراضى                          | 10                  |
| <u>ري</u><br>الطلب/تدفق البيانات | regdata             |
| اندفاء الطلب                     | طلب                 |
| انشاء ملف تعريف                  |                     |
|                                  | مراد متیں۔-mix-high |
|                                  |                     |
|                                  |                     |

| ۊ                      | قوي                             |
|------------------------|---------------------------------|
|                        | إنشاء ملف تعريف                 |
| ار<br>اراز قوي-mix-low | تعدیل مزیج ATDMA<br>QPSK/QAM-16 |
| פ                      | قوي                             |
|                        | إنشاء ملف تعريف                 |
| ت<br>Strong-Mix-Mi     | تعدیل مزیج ATDMA<br>0PSK/OAM-32 |
| ë                      | قوي                             |
| حطة                    | اندفاع محدد المسار              |
|                        | للمحطة                          |

## <u>5x20S في وضع ATDMA باستخدام قطع صغيرة ذات tick-1 بعرض قناة 6. 4 ميجاهرتز</u>

#### ubr10k# show cable modulation-profile cable6/0/0 upstream 0

|      | Mod  | IUC        | 2     | Туре | Pre   | Diff | FEC   | FEC    | Scrm | Max  | Grd  | Last   | Scrm | Pre    | Pre  | RS        |
|------|------|------------|-------|------|-------|------|-------|--------|------|------|------|--------|------|--------|------|-----------|
|      |      | len        | enco  | Т    | k     | seed | В     | time   | CW   |      | offs | t Type | 9    |        |      |           |
|      | requ | lest       | qpsk  | 32   | no    | 0x0  | 0x10  | 0x152  | 0    | 22   | no   | yes    | 0    | qpsk0  | no   | 221       |
|      | init | ial        | qpsk  | 64   | no    | 0x5  | 0x22  | 0x152  | 0    | 48   | no   | yes    | 64   | qpsk0  | no   | 221       |
|      | stat | ion        | qpsk  | 64   | no    | 0x5  | 0x22  | 0x152  | 0    | 48   | no   | yes    | 64   | qpsk0  | no   | 221       |
|      | a-sh | lort       | 64qam | n 64 | no    | 0x6  | 0x4E  | 0x152  | 6    | 22   | yes  | yes    | 64   | qpsk1  | no   | 221       |
|      | a-lo | ng         | 64qam | n 64 | no    | 0x8  | 0xE8  | 0x152  | 0    | 22   | yes  | yes    | 64   | qpsk1  | no   | 221       |
|      | a-ug | IS         | 64qan | n 64 | no    | 0x8  | 0xE8  | 0x152  | 0    | 22   | yes  | yes    | 64   | qpsk1  | no   | 221       |
| هرتز | ميجا | <u>6.4</u> | قناة  | رض   | Ti بع | ck M | linis | lots-1 | دام  | استخ | AT   | DMA    | وضع  | ة في و | وحدة | <u>28</u> |

#### ubr7246-2# show cable modulation-profile cable6/0 upstream 0

|                      | Mod   | IUC             | Туре         | Pre    | Diff   | FEC  | FEC    | Scrm  | Max    | Grd   | Last   | Scrm | Pre     | Pre   | RS   |
|----------------------|-------|-----------------|--------------|--------|--------|------|--------|-------|--------|-------|--------|------|---------|-------|------|
|                      | 1     | en enco         | Т            | k      | seed   | В    | time   | CW    |        | offst | с Туре | 5    |         |       |      |
|                      | reque | st qpsk         | 64           | no     | 0x0    | 0x10 | 0x152  | 0     | 8      | no    | yes    | 396  | qpsk0   | no    | 241  |
|                      | initi | al qpsk         | 128          | no     | 0x5    | 0x22 | 0x152  | 0     | 48     | no    | yes    | 6    | qpsk0   | no    | 241  |
|                      | stati | on qpsk         | 128          | no     | 0x5    | 0x22 | 0x152  | 0     | 48     | no    | yes    | 6    | qpsk0   | no    | 241  |
|                      | a-sho | ort 64qan       | n 100        | no     | 0x9    | 0x4E | 0x152  | 6     | 10     | yes   | yes    | 396  | qpsk1   | no    | 241  |
|                      | a-lor | ig 64qar        | n 160        | no     | 0xB    | 0xE8 | 0x152  | 96    | 56     | yes   | yes    | 396  | qpsk1   | no    | 241  |
|                      | a-ugs | 16qar           | n 108        | no     | 0x9    | 0xE8 | 0x152  | 18    | 16     | yes   | yes    | 396  | qpsk1   | no    | 241  |
| <u>عديل المنبع</u> . | رىف ت | <u>ملفات تع</u> | ; <u>فهم</u> | ، راجع | المنبع | عديل | عريف ت | فات ت | نول ما | مات ح | المعلو | د من | علی مزی | بول د | للحص |

# التحقق من تكوينات ATDMA وحركة المرور

للتحقق من أن أجهزة المودم تستخدم ATDMA عندما يراد ذلك، قم بإصدار هذه الأوامر لعرض إمكانيات CM وتكويناتها:

#### ubr7246-2# show cable modem mac

| MAC Address    | MAC F    | Prim | Ver       | QoS     | Frag    | Cnct   | PHS    | Priv  | DS      | US  |
|----------------|----------|------|-----------|---------|---------|--------|--------|-------|---------|-----|
| State Sid      | Prov     |      |           |         | Saids   | Sids   |        |       |         |     |
| 0090.8343.9c07 | online   | 11   | DOC1.1    | DOC1.1  | . yes   | yes    | yes    | s BPI | 22      | 5   |
| 00e0.6fle.3246 | online 1 | L    | DOC2.0    | DOC1.1  | yes     | yes    | yes    | BPI+  | 255     | 16  |
|                |          | عله. | ورة ما يف | س بالضر | CN، لىت | نیات 1 | , إمكا | بعرض  | الأمر ي | هذا |

ubr7246-2# show cable modem phy

I/F Sid USPwr USSNR Timing uReflec DSPwr DSSNR MAC Address Mode (dBmV) (dB) Offset (dBc) (dBmV) (dB) ad7d C3/0/U0 1 41.03 31.13 2806 -1.00 34.05 16 tdma.0006.5305 0000.39f7.8e6b C6/0/U0 5 50.01 36.12 1469 22 0.02 34.08 atdma 000b.06a0.7120 C6/1/U1 1 32.00 36.12 2010 6.02 41.05 41 tdma يعرض ذلك امر الصيغة والإعدادات المادية الأخرى للطبقة التي يستخدمها ال CM. لا تظهر بعض هذه الإدخالات ما لم يتم تكوين الاستعلام عن بعد.

<u>التحقق من حركة مرور ATDMA</u>

عند التحقق من حركة مرور ATDMA، من الأسهل مراقبة مودم كبل واحد على الولايات المتحدة. لا يتم تعيين الأمر ping، لذلك فهو إختبار سهل للتحقق من إستخدام المنح القصيرة للحزم الصغيرة، مثل إطارات إيثرنت بسرعة 64 بايت. قم بإصدار الأمر ping باستخدام 46 بايت من CMTS إلى CM.

أولا، تحقق من الإعدادات الصحيحة، مثل ملف تخصيص التعديل، والتكوين الجاري، ونوع CM.

```
    1. قم بإصدار هذا الأمر:
ubr7246-2# show cable modulation-profile cable6/0 upstream 0
    a-short 64qam 100 no 0x9 0x4E 0x152 7 14 yes yes 396 qpskl no 242
    a-long 64qam 160 no 0xB 0xE8 0x152 245 255 yes yes 396 qpskl no 242
    2. قم بإصدار هذا الأمر:
ubr7246-2# show cable modem cable6/0
    000b.06a0.7116 10.200.100.158 C6/0/U0 online 11 1.00 2065 0 N
```

3. إختبار عنوان IP المقصود والتحقق من زيادة الفتحات القصيرة بشكل صحيح.قد تزيد أكثر من المتوقع بسبب حركة مرور بروتوكول إدارة الشبكة البسيط (SNMP) أو صيانة المحطة.قم بإصدار هذا الأمر: ubr7246-2# show interface cable6/0 mac-scheduler 0 | inc slots

> ATDMA Short Grant Slots 2100, ATDMA Long Grant Slots 20871 قم بإصدار هذا الأمر: ubr7246-2# ping

ATDMA Short Grant Slots 3100, ATDMA Long Grant Slots 20871 هناك طريقة سهلة للتحقق من إستخدام المنح الطويلة للحزم الكبيرة، مثل إطارات إيثرنت بسرعة 1518 بايت، وهي إصدار الأمر ping باستخدام 1500 بايت من CMTS إلى CM.

> 1. قم بإصدار هذا الأمر: ubr7246-2# show interface cable6/0 mac-scheduler 0 | inc Slots

ATDMA Short Grant Slots 3281, ATDMA Long Grant Slots 20871

2. إختبار الاتصال باستخدام إطارات إيثرنت بسرعة 1500 بايت للتحقق من إستخدام حركة مرور البيانات الطويلة ATDMA بشكل صحيح. ubr7246-2# **prin**g

ATDMA Short Grant Slots 3515, ATDMA Long Grant Slots 21871

## التحقق من صحة محلل النطاق

طريقة أخرى للتحقق من خصائص الطبقة المادية هي عرض الحزمة الأمريكية في مجال الوقت لمحلل النطاق. <u>الشكل 7</u> يوضح حزمة سعة 1518 بايت باستخدام 64-QAM بسرعة 6. 4 ميجاهرتز.

|        | ىرىتە                | שי ערווי | וק דט-ו | <u>h mrz</u> | بايت  | 1010 | ر مە              | ىل 1 - 1 |          |
|--------|----------------------|----------|---------|--------------|-------|------|-------------------|----------|----------|
| L L    | ۲                    |          |         |              | ZE    | RC   | L<br>L            | 5PAL     | Z        |
|        | REM :                | 2MHz     |         |              |       |      |                   | הר       | •        |
|        | NEF                  | ``-ĝ     | dBml∕   | 2-18         | V-div |      | J                 | יט.כ     | Ľ        |
|        | SPAN                 | OMHZ     | 50      | OMS/DI       | V M   | 84:2 | SEOM              | 브리주      |          |
| ······ | 1.11                 |          |         | 1            |       |      |                   |          |          |
|        | the γ <sub>i</sub> . |          |         |              | 1     |      |                   |          |          |
| ······ | ·                    |          | ++      |              | ┝╍╍┾  |      |                   |          |          |
|        | ļį.                  |          | ļļ      |              | Įļ    | ļ.   | ļ                 |          |          |
|        |                      |          |         | 1            |       |      |                   | 1        |          |
| ·      | Ť                    |          |         |              | 11    |      |                   | ····     |          |
|        |                      |          |         |              | ļ     |      |                   |          |          |
|        |                      |          |         |              |       |      |                   |          | 5        |
| (=⇒ ∥ì |                      |          | CENTER  | : 33.0       | OHHE  |      | _                 | =   «    | <b>9</b> |
| ļ      |                      |          | 4       | 245          | -     | 10.  | 7 dBi             |          | -        |
|        |                      |          | 43      | 9µs          | -     | 46.  | 5 <sub>48</sub> , | mL       |          |
|        |                      |          | 39      | 7¤s          | +     | 35.  | 8-8               | 1        |          |
| U L    |                      |          |         |              |       | FI   | .E:64             | - @      |          |
| 12/18  | /03                  |          | Ξ.      |              | P     |      |                   | 08:5     | 50       |

## شكل 7 - حزمة 1518 بابت باستخدام QAM-64 بسرعة 6.4 ميحاهرتز

تتطلب الحزمة فقط حوالي 400 µ لأنها تستخدم نظام تعديل عالي ومعدل رمز.

<u>الشكل 8</u> يوضح الحزمة نفسها باستخدام QAM-16 بسرعة 3. 2 ميجاهرتز.

شكل 8 - حزمة 1518 بايت باستخدام QAM-16 بسرعة 3.2 ميجاهرتز

| L.                                    | 🛛                 |                                        |         | Z      | ZERC  | ) S          | PAN         |
|---------------------------------------|-------------------|----------------------------------------|---------|--------|-------|--------------|-------------|
| 1                                     | REW:<br>VEW: 1    | 2MH z<br>Ok H z                        |         |        |       |              | ) AA        |
| ⇒⊢                                    | REF               | ~~~~~~~~~~~~~~~~~~~~~~~~~~~~~~~~~~~~~~ | iBml∕ i | 2 ав/а | liv   |              | <u>).UU</u> |
| $\sim$                                | SPAN:             | OMHZ                                   | 5004    | S/DIV  | MBM:3 |              | 직주          |
| ·····                                 | المرابطين المرابط | shiftai                                |         |        |       |              |             |
|                                       | <b>P P</b>        |                                        |         |        | 11    | 1            | 1           |
| ·····                                 | ·                 |                                        |         |        |       |              |             |
|                                       | 1                 |                                        |         |        |       |              |             |
| · · · · · · · · · · · · · · · · · · · | 1                 | t i i i                                |         | 1      | ***** |              | 1           |
|                                       |                   |                                        |         | ļ      |       |              |             |
| ·                                     |                   |                                        |         |        |       |              | [/          |
|                                       |                   |                                        |         | 1      |       |              | ···         |
|                                       |                   |                                        |         |        |       |              |             |
|                                       |                   |                                        | TENTER  | 33.00H | HE C  | 3            | - W         |
|                                       | <u> </u>          |                                        | 40      | 45     | -0    |              | <u> </u>    |
|                                       |                   | 1                                      | .297    | mS     | -47   | <u>.2dBm</u> | Ľ           |
| ΈD                                    |                   | J 1                                    | .255,   | mS     | +38   | .9-е         |             |
|                                       |                   |                                        |         |        | F :   | ILE:16-      | e .         |
| 12/1                                  | 8/03              |                                        | í ⊂ e œ |        |       |              | 08:54       |

تتطلب الحزمة حوالي 1200 µ لأنها تستخدم نظام تعديل أقل ومعدل رمز. يبلغ سعة المعالجة QAM-64 بسرعة 6.4 ميجاهرتز تقريبا 30 ميجابت في الثانية، مقارنة بذلك مع سعة المعالجة 16-QAM بسرعة 3.2 ميجاهرتز، والتي تبلغ 10 ميجابت في الثانية تقريبا. الفرق هو عامل من ثلاثة عوامل، والتي تتزامن مع مدة أطول بثلاث مرات للحزم.

<u>الشكل 9</u> يوضح حزمة سعة 1518 بايت باستخدام QPSK بسرعة 3.2 ميجاهرتز.

| 5     |           |                       | ZE                                     | ERO S               | 5PAN       |
|-------|-----------|-----------------------|----------------------------------------|---------------------|------------|
| 2     | REM: 2M   | 1z                    |                                        |                     | םם ר       |
| -≎-   | REF -     | ?⊅ <sub>aBm</sub> v i | 2 38/312                               |                     | 3.ĽĽĽ      |
| _     | SPAN: OM  | Hz 500M               | SZDIV N                                | 18W: 2.560M         | 브르 종       |
| /     | ինի՝՝՝՝՝կ | Հայություն            |                                        |                     |            |
|       |           |                       | li i i i                               | 1                   |            |
| ····· | <b></b>   |                       | <b> </b>                               |                     | ·····      |
|       |           |                       |                                        |                     |            |
|       | 1         |                       |                                        |                     | 1          |
|       |           |                       | <b> </b>                               |                     | E ,        |
|       |           |                       |                                        |                     |            |
|       |           |                       | li i i i i i i i i i i i i i i i i i i |                     |            |
|       |           |                       |                                        |                     |            |
|       |           | CENTER                | 33.00MHz                               |                     |            |
| ļ     | <u> </u>  | 42                    | 45                                     | -7.4 <sub>dBr</sub> |            |
|       |           | 2.573                 | ms –                                   | 46.9 <sub>dB</sub>  | <u>ml/</u> |
| ĺ     | ם/ח       | 2.531,                | -s +                                   | 39.5.8              | 1          |
| U L   |           |                       |                                        | FILE: OP            | sk         |
| 12/11 | 8/23      | í n ∈ m               | 1111111 F                              |                     | 08:57      |

## شكل 9 - حزمة 1518 بايت باستخدام QPSK بسرعة 3.2 ميجاهرتز

تتطلب الحزمة حوالي 2500 µ لأنها تستخدم نظام التعديل الأدنى ومعدل رموز 2.56 مللي ثانية. يبلغ معدل QPSK عند سرعة 3.2 ميجاهرتز 5 ميجابت في الثانية تقريبا وهو أبطأ مرتين من <u>الشكل 8</u>، وبالتالي يعطي حزمة تستغرق وقتا أطول لإجراء التحويل البرمجي.

# <u>ملخص</u>

ستقدم Cisco DOCSIS 2.0، PHY المتقدم، باستخدام الميزات التالية:

- MAC للدائرة المدمجة الخاصة بتطبيق (ASIC) من Cisco (واجهة DMPI هي متطلبات 2.0)
- شركة Texas Instruments (TI) ATDMA US و Broadcom US) و Broadcom US) و DS (28u)
  - محول محوري مدمج
  - الإدارة المتكاملة للطيف

- معالجة موزعة
- تعيين مرن للولايات المتحدة و DS (الواجهات الظاهرية)
  - موصل كثيف (5x20)

إذا كان سبب إستخدام ATDMA هو سرعات أكبر لكل مودم، فيجب تغيير العديد من المعلمات الأخرى، مثل علامات التجزئة الصغيرة وملف تعريف التعديل وإعدادات الاندفاع القصوى **وإعدادات الضغط الافتراضي للكابل** وإعدادات أخرى. لمزيد من المعلومات، ارجع إلى <u>فهم خرج البيانات في عالم DOCSIS</u>.

هناك عوامل أخرى يمكن أن تؤثر مباشرة على أداء شبكة الكبلات لديك، مثل ملف تعريف جودة الخدمة (QoS)، والضوضاء التي تحدث في مصنع الكبلات، وتحديد المعدل، وتجميع العقد، والاستخدام المفرط، وما إلى ذلك. وتتم مناقشة معظم هذه الأمور بالتفصيل في <u>أستكشاف الأخطاء وإصلاحها</u> عن<u>د الأداء البطيء في شبكات مودم الكبل</u> وفي <u>فهم سعة معالجة البيانات في عالم DOCSIS</u>.

**ملاحظة:** تأكد من أن 1.0 سم، والتي لا يمكن تجزئها، يكون الحد الأقصى للانفجار فيها أقل من 2000 بايت.

قد تظهر حالة واحدة في الأمر show cab modem هي reject (na)، وهو ما يشير إلى خطأ رفض. يحدث رفض (na) في هذه الحالات:

- عندما يرسل المودم "NACK للتسجيل" إلى CMTS بعد تلقي إستجابة تسجيل من CMTS.
- إذا فشل DOCSIS 1.1 (أو إصدار أحدث) CM في إرسال "مكدس تسجيل" مرة أخرى خلال الفترة الزمنية الصحيحة.

# <u>معلومات ذات صلة</u>

- <u>دعم تقنية الكبلات</u>
- <u>الدعم الفني Cisco Systems</u>

ةمجرتاا مذه لوح

تمجرت Cisco تايان تايانق تال نم قعومجم مادختساب دنتسمل اذه Cisco تمجرت ملاعل العامي عيمج يف نيم دختسمل لمعد يوتحم ميدقت لقيرشبل و امك ققيقد نوكت نل قيل قمجرت لضفاً نأ قظعالم يجرُي .قصاخل امهتغلب Cisco ياخت .فرتحم مجرتم اممدقي يتل القيفارت عال قمجرت اعم ل احل اوه يل إ أم اد عوجرل اب يصوُتو تامجرت الاذة ققد نع اهتي لوئسم Systems الما يا إ أم الا عنه يل الان الانتيام الال الانتيال الانت الما